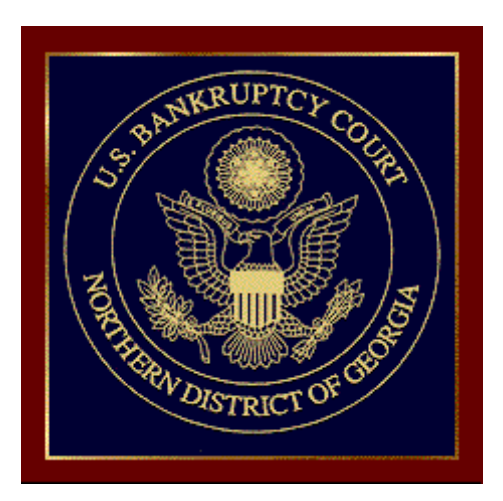

# NEW ECF EVENTS FOR USE IN COMPLEX CHAPTER 11 CASES

See General Order 26-2019 – Procedures for Complex Chapter 11 Cases

- NOTICE OF DESIGNATION AS COMPLEX CHAPTER 11 CASE
- REQUEST FOR EXPEDITED CONSIDERATION OF CERTAIN FIRST DAY MATTERS
  - LIMITED SERVICE LIST (COMPLEX CH. 11)
    - AGENDA (COMPLEX CH. 11)

### **NOTICE OF DESIGNATION AS COMPLEX CHAPTER 11 CASE**

Docketing process with screen shots:

Go to: Bankruptcy > Notices > Enter case number

| File a Notice                         |  |
|---------------------------------------|--|
| Case Number                           |  |
| 1:19-bk-50027                         |  |
| · · · · · · · · · · · · · · · · · · · |  |
| Next Clear                            |  |
|                                       |  |

### Select the party filer

| File a Notice<br>19-50027-A998 Sample Company,<br>Chapter: 11 v | Inc.                        |
|-----------------------------------------------------------------|-----------------------------|
| Please select the filer.<br>Select the Party:                   |                             |
| Sample Company, Inc., [Debtor]                                  | <u>Add/Create New Party</u> |
| Next Clear                                                      |                             |

| File a Notice:                                                                                                    |
|----------------------------------------------------------------------------------------------------|
| 19-50027-A998 Sample Company, Inc.                                                                                                    |
| Chapter: 11 v                                                                                                    |
| IMPORTANT: The following attorney/party association(s) will be created in this case. De-selecting a party association will<br>result in the filing attorney NOT receiving Notices of Electronic Filing for that party. If this is a joint filing, review the list<br>carefully to ensure that only parties represented by the filing attorney are selected. |
| ☑ Sample Company, Inc., (pty:db) represented by Smith, Felix A. (aty)                                                                                                    |
| Next Clear                                                                                                    |

Select the event – "Notice of Designation as Complex Chapter 11 Bankruptcy Case"

| File a Notice:                                              |                                                             |
|-------------------------------------------------------------|-------------------------------------------------------------|
| 19-50027-A998 Sample Company, Inc.                          |                                                             |
| Chapter: 11 v                                               |                                                             |
|                                                             |                                                             |
| Start typing to find anoth                                  | her event. Hold down Ctrl to add additional items.          |
| Available Events (click to select events)                   | Selected Events (click to remove events)                    |
| Certification Re: Review of Proof of Claims                 | Notice of Designation as Complex Chapter 11 Bankruptcy Case |
| Notice                                                      |                                                             |
| Notice Rescheduling Confirmation Hearing                    |                                                             |
| Notice Rescheduling Hearing                                 |                                                             |
| Notice Rescheduling Meeting of Creditors                    |                                                             |
| Notice of Appearance                                        |                                                             |
| Notice of Designation as Complex Chapter 11 Bankruptcy Case |                                                             |
| Notice of Final Cure Mortgage Payment                       |                                                             |
| Notice of Foreign Representative's Intent to Commence Case  |                                                             |
| Notice of Hearing                                           |                                                             |
| Notice of Hearing on Confirmation of Modified Plan and of   |                                                             |
| Deadlines for Objections (12/1/17)                          |                                                             |
| Notice of Leave of Absence                                  |                                                             |
| Notice of Motion                                            |                                                             |
| Notice of Request for Redaction                             |                                                             |
| I NOTIFICATION OF SUDMISSION OF REDACTION STATEMENT         |                                                             |
| Next Clear                                                  |                                                             |

# Attach your .pdf file

| File a Notice:                     |        |
|------------------------------------|--------|
| 19-50027-A998 Sample Company, Inc. |        |
| Chapter: 11 v                      |        |
| E9 an ann                          |        |
| Fliename                           | Browse |
| Attachments to Document: 🖲 No 🔿    | Yes    |
| Next Clear                         |        |

Review final docket text screen prior to submitting the transaction

| ile a Notice:                                                                                                    |  |
|----------------------------------------------------------------------------------------------------|--|
| 9-50027-A998 Sample Company, Inc.                                                                                                    |  |
| Chapter: 11 v                                                                                                    |  |
| Docket Text: Final Text                                                                                                    |  |
| Notice of Designation as Complex Chapter 11 Bankruptcy Case filed by Felix A.<br>Smith on behalf of Sample Company, Inc (Smith, Felix)        |  |
| Warning!!! Submitting this screen commits this transaction.<br>You will have no further opportunity to modify this submission if you continue |  |
| Have you redacted?                                                                                                    |  |
| Next Clear                                                                                                    |  |

|            |          | Notice of Designation as Complex Chapter 11 Bankruptcy Case filed by |
|------------|----------|----------------------------------------------------------------------|
| 02/20/2019 | <u>2</u> | Felix A. Smith on behalf of Sample Company, Inc. (Smith, Felix)      |

#### **REQUEST FOR EXPEDITED CONSIDERATION OF CERTAIN FIRST DAY MATTERS**

Go to: Bankruptcy > Other > Enter case number

| Miscellaneous Pleadings |  |
|-------------------------|--|
| Case Number             |  |
| 1:19-bk-50027           |  |
| Next Clear              |  |

Select the party filer

| Miscellaneous Pleadings        |                             |  |
|--------------------------------|-----------------------------|--|
| 19-50027-A998 Sample Company,  | Inc.                        |  |
| Chapter: 11 v                  |                             |  |
| Please select the filer.       |                             |  |
| Select the Party:              |                             |  |
| Sample Company, Inc., [Debtor] | <u>Add/Create New Party</u> |  |
| Next Clear                     |                             |  |

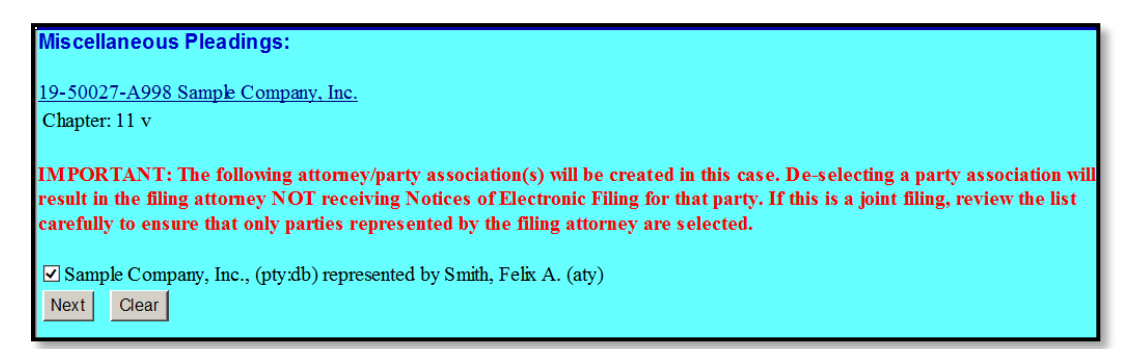

Select the event – "Request for Expedited Consideration of Certain First Day Matters (Complex Ch. 11)"

| Miscellaneous Pleadings:                                      |        |                                                                  |
|---------------------------------------------------------------|--------|------------------------------------------------------------------|
|                                                               |        |                                                                  |
| 19-50027-A998 Sample Company, Inc.                            |        |                                                                  |
| Chapter: 11 v                                                 |        |                                                                  |
|                                                               |        |                                                                  |
| Start typing to find a                                        | notł   | aer event. Hold down Ctrl to add additional items.               |
| Available Events (click to select events)                     |        | Selected Events (click to remove events)                         |
| P-Schedule F                                                  | _      | Request for Expedited Consideration of Certain First Day Matters |
| P-Schedule G                                                  | ^      | (Complex Ch. 11)                                                 |
| P-Schedule H                                                  |        |                                                                  |
| P-Schedule I                                                  |        |                                                                  |
| P-Schedule J                                                  |        |                                                                  |
| P-Schedule J-2 Expenses for Separate Household of Debtor 2    |        |                                                                  |
| P-Statement About Payment of an Eviction Judgment Against     |        |                                                                  |
| You - (Form 101B)<br>D. Statement of Financial Affaire        |        |                                                                  |
| P-Statement of Financial Alians                               |        |                                                                  |
| P-Statement of Intent                                         |        |                                                                  |
| P Twenty (20) Largest Linsecured Creditors                    |        |                                                                  |
| P-Twenty Largest Unsecured Creditors For Non-Individual Debto | r      |                                                                  |
| (OFF)                                                         |        |                                                                  |
| Payment Advices                                               |        |                                                                  |
| Proposed Findings of Fact and Conclusions of Law              |        |                                                                  |
| Release From Active Duty                                      |        |                                                                  |
| Request for Expedited Consideration of Certain First Day      | $\sim$ |                                                                  |
| Matters (Complex Ch. 11)                                      |        |                                                                  |
| Next Clear                                                    |        |                                                                  |
|                                                               |        |                                                                  |

### Attach your .pdf file

| 19-50027-A998 Sample Company, Inc.<br>Chapter: 11 v<br>Filename<br>Browse |
|---------------------------------------------------------------------------|
| Chapter: 11 v Filename Browse                                             |
| Filename Browse                                                           |
| Filename Browse                                                           |
| Filename Browse                                                           |
| Browse                                                                    |
| Browse                                                                    |
| Attachments to Decomposite S No. O Vec                                    |
| Attachments to Document: I No O res                                       |
|                                                                           |
| Novt Close                                                                |
| ivext Clear                                                               |

Check the box to refer to existing events

| Miscel         | laneous Pleadings:           |
|----------------|------------------------------|
| <u>19-5002</u> | 27-A998 Sample Company, Inc. |
| Chapter: 11 v  |                              |
| 🗹 Ref          | er to existing event(s)?     |
| Next           | Clear                        |
|                |                              |

Select the category "Notice"

| Miscellaneous Pleadings:                         |                                    |     |  |
|--------------------------------------------------|------------------------------------|-----|--|
| 19-50027                                         | 19-50027-A998 Sample Company, Inc. |     |  |
| Chapter:                                         | 11                                 | v   |  |
| Select the category to which your event relates. |                                    |     |  |
| auditor                                          |                                    |     |  |
| caseupld                                         | ~                                  |     |  |
| claims                                           |                                    |     |  |
| cmp                                              |                                    |     |  |
| court                                            |                                    |     |  |
| crditcrd                                         |                                    |     |  |
| misc                                             |                                    |     |  |
| motion                                           |                                    |     |  |
| notice                                           | $\checkmark$                       |     |  |
| order                                            |                                    |     |  |
| Next                                             | Cle                                | ear |  |

Select the "Notice of Designation as Complex Chapter 11 Bankruptcy Case"

| Miscellaneous Pleadings:                                                                                                    |
|----------------------------------------------------------------------------------------------------|
| 19-50027-A998 Sample Company, Inc.                                                                                                    |
| Chapter: 11 v                                                                                                    |
| Select the appropriate event(s) to which your event relates:                                                                                                  |
| ✓ 02/20/2019 <u>2</u> Notice of Designation as Complex Chapter 11 Bankruptcy Case filed by Felix A.<br>Smith on behalf of Sample Company, Inc. (Smith, Felix) |
| Next Clear                                                                                                    |

Use the drop-down box and/or the free text box to add any additional docket text enhancements that

may be necessary

| Miscellaneous Pleadings:                                          |  |  |
|-------------------------------------------------------------------|--|--|
| 19-50027-A998 Sample Company, Inc.                                |  |  |
| Chapter: 11 v                                                     |  |  |
|                                                                   |  |  |
| Docket Text: Modify as Appropriate.                               |  |  |
| Request for Expedited Consideration of Certain First Day Matters  |  |  |
| filed by Felix A. Smith on behalf of Sample Company, Inc (related |  |  |
| document(s)[2]) (Smith, Felix)                                    |  |  |
|                                                                   |  |  |
| Next Clear                                                        |  |  |
|                                                                   |  |  |

Review final docket text screen prior to submitting

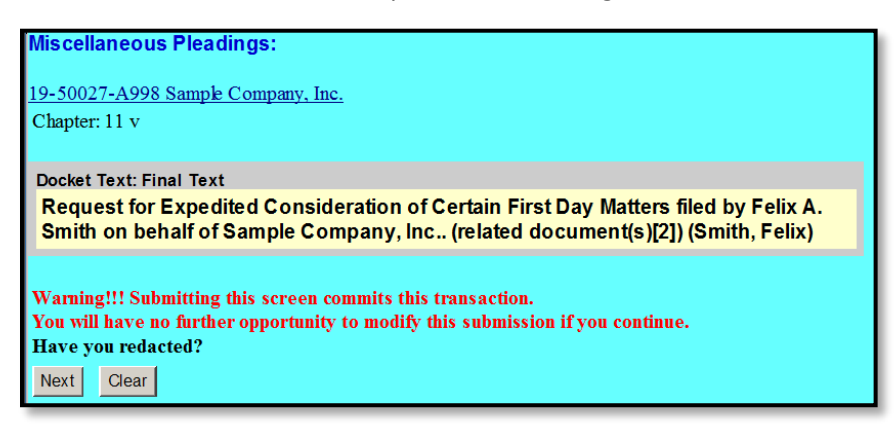

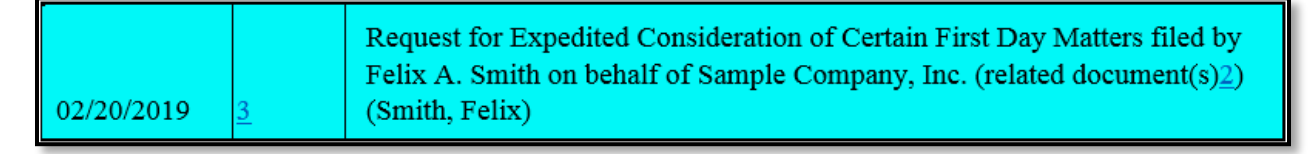

### LIMITED SERVICE LIST (COMPLEX CH. 11)

Go to: Bankruptcy > Other > Enter case number

| Miscellaneous Pleadings |  |  |
|-------------------------|--|--|
| Case Number             |  |  |
| 1:19-bk-50027           |  |  |
|                         |  |  |
| Next Clear              |  |  |

Select the party filer

| Miscellaneous Pleadings                       |                             |  |
|-----------------------------------------------|-----------------------------|--|
| 19-50027-A998 Sample Company, Inc.            |                             |  |
| Chapter: 11 v                                 |                             |  |
| Please select the filer.<br>Select the Party: |                             |  |
| Sample Company, Inc., [Debtor]                | <u>Add/Create New Party</u> |  |
| Next Clear                                    |                             |  |

| Miscellaneous Pleadings:                                                                                                    |
|----------------------------------------------------------------------------------------------------|
| 19-50027-A998 Sample Company, Inc.                                                                                                    |
| Chapter: 11 v                                                                                                    |
| IMPORTANT: The following attorney/party association(s) will be created in this case. De-selecting a party association will<br>result in the filing attorney NOT receiving Notices of Electronic Filing for that party. If this is a joint filing, review the list |
| carefully to ensure that only parties represented by the filing attorney are selected.                                                                                                    |
| Sample Company, Inc., (pty:db) represented by Smith, Felix A. (aty)                                                                                                    |
| Next Clear                                                                                                    |

Select the event – "Limited Service List (Complex Ch. 11)"

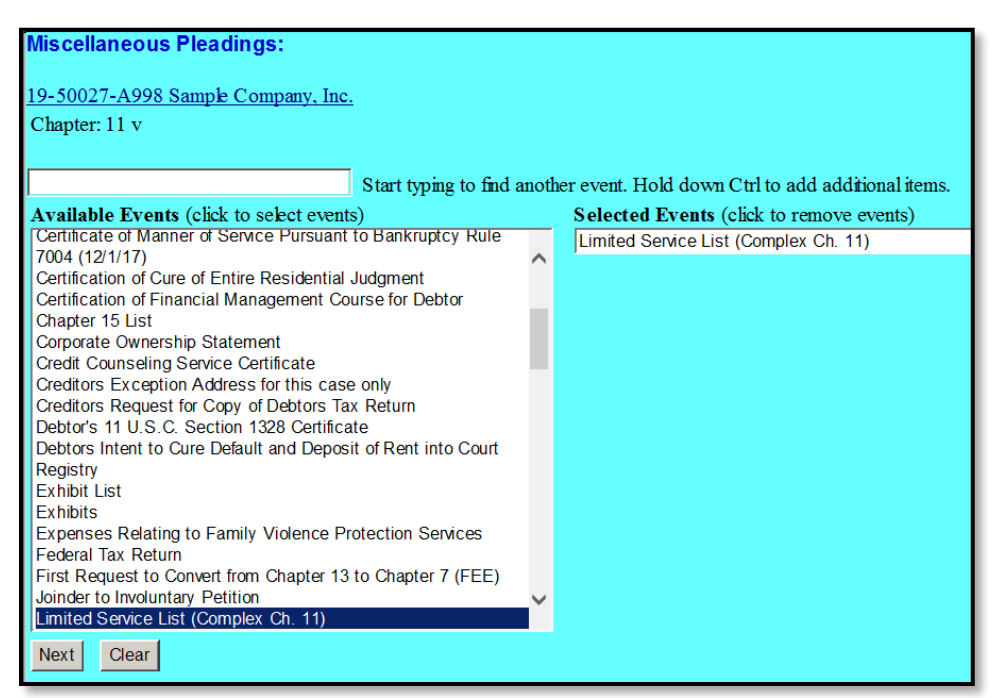

#### Attach your .pdf file

| Miscellaneous Pleadings:            |        |  |
|-------------------------------------|--------|--|
| 19-50027-A998 Sample Company, Inc.  |        |  |
| Chapter: 11 v                       |        |  |
|                                     |        |  |
|                                     |        |  |
| Filename                            |        |  |
|                                     | Browse |  |
| Attachments to Document: • No O Yes |        |  |
|                                     |        |  |
|                                     |        |  |

Refer to existing event(s), if applicable

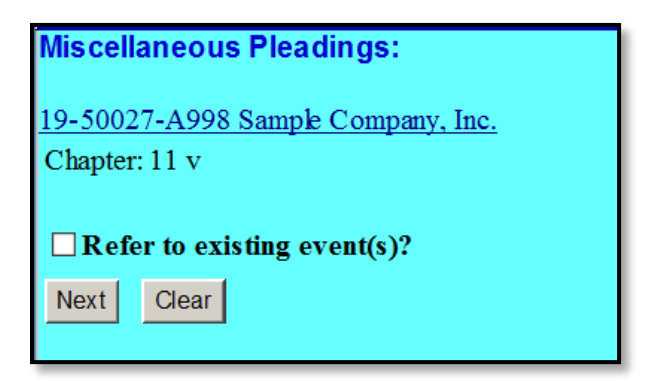

Use the drop-down box and/or the free text box to add any additional docket text enhancements that may be necessary

| Miscellaneous Pleadings:                     |                            |
|----------------------------------------------|----------------------------|
| 19-50027-A998 Sample Company, Inc.           |                            |
| Chapter: 11 v                                |                            |
| Docket Text: Modify as Appropriate.          |                            |
| Limited Service List                         | filed by Felix A. Smith on |
| behalf of Sample Company, Inc (Smith, Felix) |                            |
| Next Clear                                   |                            |

Review final docket text prior to submitting the transaction

| Miscellaneous Pleadings:                                                                        |
|-------------------------------------------------------------------------------------------------|
| 19-50027-A998 Sample Company, Inc.                                                              |
| Chapter: 11 v                                                                                   |
| Docket Text: Final Text                                                                         |
| Limited Service List filed by Felix A. Smith on behalf of Sample Company, Inc<br>(Smith, Felix) |
| Warning!!! Submitting this screen commits this transaction.                                     |
| You will have no further opportunity to modify this submission if you continue.                 |
| Have you redacted?                                                                              |
| Next Clear                                                                                      |

| 02/21/2019 6 Lir | nited Service List filed by Felix A. Smith on behalf of Sample |
|------------------|----------------------------------------------------------------|
| Co               | mpany, Inc. (Smith, Felix)                                     |

#### AGENDA (COMPLEX CH. 11)

Go to: Bankruptcy > Other > Enter case number

| Miscellaneous Pleadings |  |  |
|-------------------------|--|--|
| Case Number             |  |  |
| 1:19-bk-50027           |  |  |
|                         |  |  |
| Next Clear              |  |  |

Select the party filer

| Miscellaneous Pleadings<br>19-50027-A998 Sample Company, Inc. |                      |  |
|---------------------------------------------------------------|----------------------|--|
| Chapter: 11 v                                                 |                      |  |
| Please select the filer.                                      |                      |  |
| Select the Party:                                             |                      |  |
| Sample Company, Inc., [Debtor]                                | Add/Create New Party |  |
|                                                               |                      |  |
|                                                               |                      |  |
|                                                               |                      |  |
| Next Clear                                                    |                      |  |

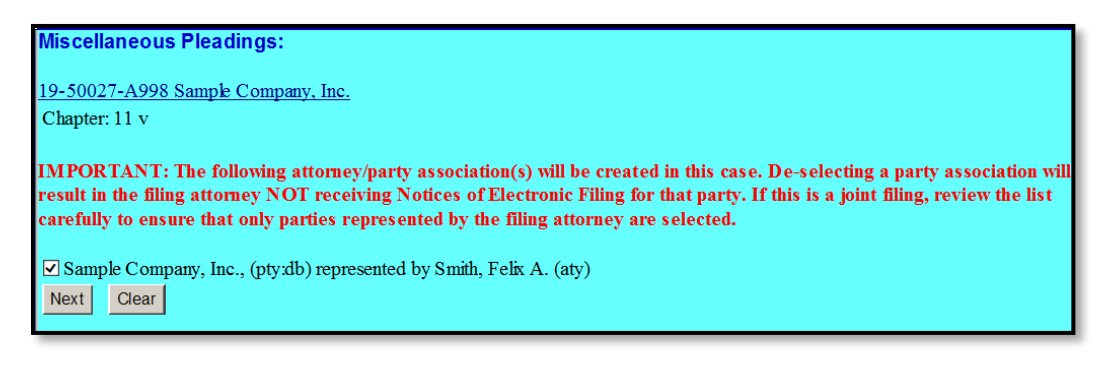

Select the event "Agenda (Complex Ch. 11)"

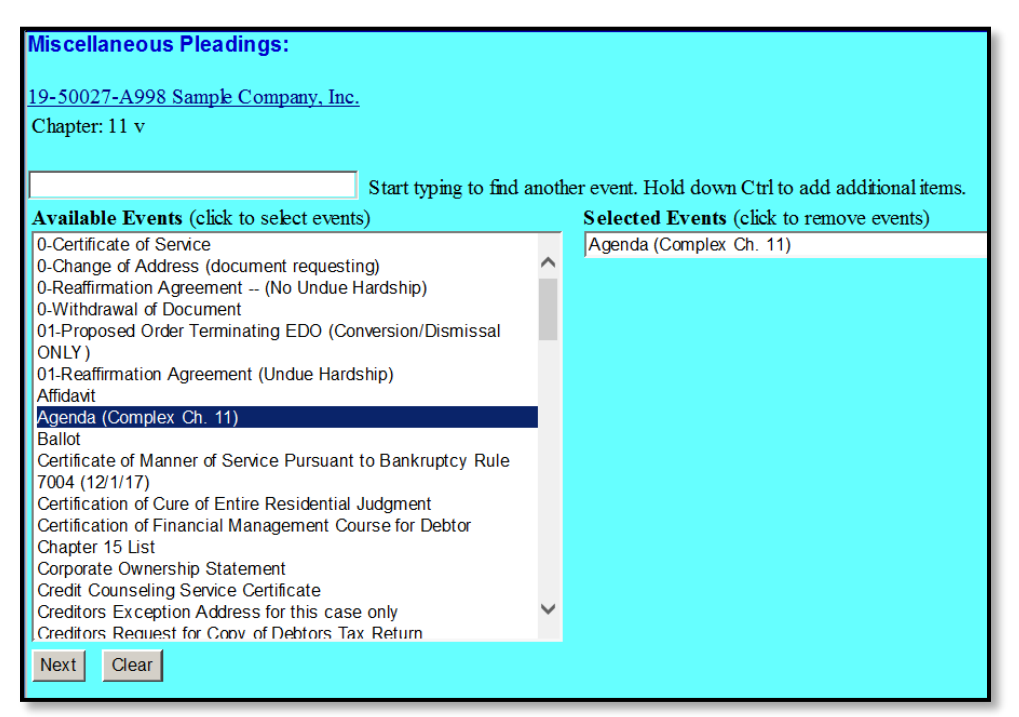

#### Attach your .pdf file

| Miscellaneous Pleadings:                                     |        |  |  |  |
|--------------------------------------------------------------|--------|--|--|--|
| 19-50027-A998 Sample Company, Inc.                           |        |  |  |  |
| Chapter: 11 v                                                |        |  |  |  |
|                                                              |        |  |  |  |
|                                                              |        |  |  |  |
|                                                              |        |  |  |  |
| Filename                                                     |        |  |  |  |
|                                                              | Browse |  |  |  |
| Attachments to Document: <ul> <li>No</li> <li>Yes</li> </ul> |        |  |  |  |
|                                                              |        |  |  |  |
| Next Clear                                                   |        |  |  |  |

Check the box to "Refer to existing event(s)"

| Miscell                            | aneous Pleadings: |  |  |
|------------------------------------|-------------------|--|--|
| 19-50027-A998 Sample Company, Inc. |                   |  |  |
| Chapter                            | : 11 v            |  |  |
|                                    |                   |  |  |
| ✓ Refer to existing event(s)?      |                   |  |  |
| Next                               | Clear             |  |  |
|                                    |                   |  |  |

Select all categories by pressing the 'Ctrl' key and using the mouse to scroll and select all

| Miscella        | ne         | ous Pleadings:                      |
|-----------------|------------|-------------------------------------|
| <u>19-50027</u> | <b>-</b> A | 998 Sample Company, Inc.            |
| Chapter:        | 11         | v                                   |
| Select the      | e ca       | tegory to which your event relates. |
| answer          | Â          |                                     |
| appeal          |            |                                     |
| auditor         |            |                                     |
| caseupid        |            |                                     |
| claims          |            |                                     |
| cnip            |            |                                     |
| crditord        |            |                                     |
| misc            |            |                                     |
| motion          | •          |                                     |
|                 |            |                                     |
| Next            | Cle        | ar                                  |
|                 |            |                                     |

Select the applicable events to which the Agenda relates

| Miscellaneous Pleadings:                                                                                                    |
|----------------------------------------------------------------------------------------------------|
| 19-50027-A998 Sample Company, Inc.                                                                                                    |
| Chapter: 11 v                                                                                                    |
| Select the appropriate event(s) to which your event relates:                                                                                                    |
| <ul> <li>O2/20/2019 <u>4</u> Order GRANTING Complex Chapter 11 Bankruptcy Case Treatment and<br/>Scheduling Hearing on First Day Matters. Service by BNC. Hearing to be held on<br/>2/22/2019 at 10:15 AM in Courtroom 1201, Atlanta. Entered on 2/20/2019.<br/>(related document(s)<u>2</u>, <u>3</u>) (Davis, Laurie)</li> </ul> |
| 02/20/2019 <u>5</u> Order DENYING Complex Case Treatment. Service by BNC. Entered on<br>2/20/2019. (related document(s) <u>2</u> ) (Davis, Laurie)                                                                                                    |
| Next Clear                                                                                                    |

Use the drop-down box and/or the free text box to add any additional docket text enhancements that

may be necessary

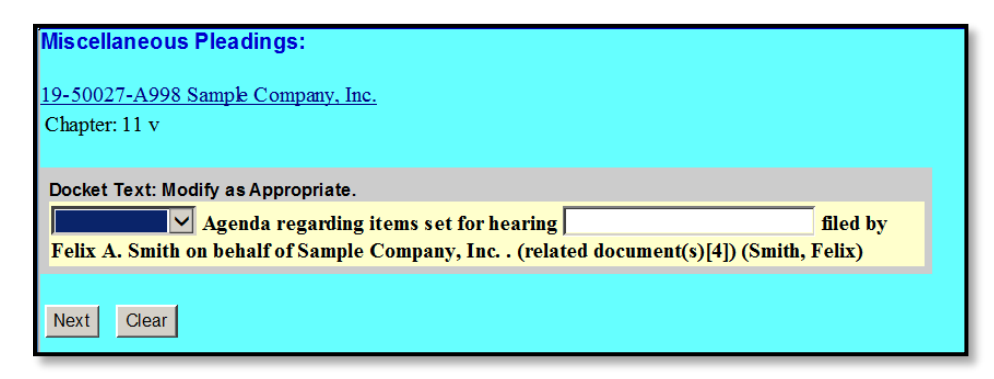

Review final docket text prior to submitting the transaction

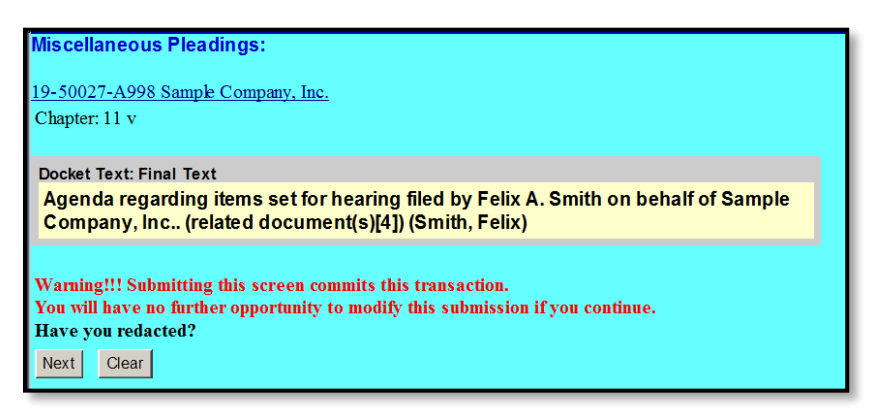

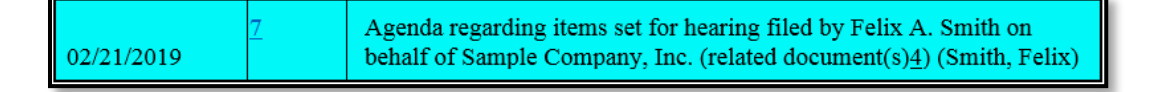

## SAMPLE DOCKET SHOWING ALL NEW ECF EVENTS FOR USE IN COMPLEX CHAPTER 11

| U.S. Bankruptcy Court<br>Northern District of Ceorgia (Atlanta)                                              |                                              |                                                                                                    |  |  |
|----------------------------------------------------------------------------------------------------|----------------------------------------------|----------------------------------------------------------------------------------------------------|--|--|
|                                                                                                    |                                              | Bankruptcy Petition #: 19-50027-A998                                                                                                    |  |  |
|                                                                                                    |                                              | Internal Use Only Data filed: 02/20/2010                                                                                                    |  |  |
| Assigned to: A998<br>Chapter 11<br>Voluntary<br>Asset                                                        |                                              | Date fred. 02/20/2019                                                                                                    |  |  |
| <i>Debtor</i><br>Sample Company, I<br>100 Main St.<br>Anytown, GA 30000<br>FULTON-GA<br>Tax ID / EIN: 03-001 | I <b>nc.</b><br>)<br>11222                   | represented by Felix A. Smith<br>Suite 232<br>133 Parkview Plaza<br>Atlanta, GA 30333<br>(404) 215-1000                                                                                                    |  |  |
| Filing Date                                                                                                  | #                                            | Docket Text                                                                                                    |  |  |
| 02/20/2019                                                                                                   | ● <u>1</u><br>(1 pg)                         | Voluntary Petition (Chapter 11) for Non-Individual Fee Collected \$ 1717, Receipt<br>Number 12234 Filed by Felix A. Smith on behalf of Sample Company, Inc. Chapter 11<br>Plan due by 6/20/2019. Disclosure Statement due by 6/20/2019. (Smith, Felix)                |  |  |
| 02/20/2019                                                                                                   |                                              | Notice of Designation as Complex Chapter 11 Bankruptcy Case filed by Felix A. Smith on behalf of Sample Company, Inc. (Smith, Felix)                                                                                                    |  |  |
| 02/20/2019                                                                                                   | <ul> <li><u>3</u></li> <li>(1 pg)</li> </ul> | Request for Expedited Consideration of Certain First Day Matters filed by Felix A.<br>Smith on behalf of Sample Company, Inc. (related document(s)2) (Smith, Felix)                                                                                                   |  |  |
| 02/20/2019                                                                                                   | ● <u>4</u><br>(1 pg)                         | Order GRANTING Complex Chapter 11 Bankruptcy Case Treatment and Scheduling Hearing on First Day Matters. Service by BNC. Hearing to be held on $2/22/2019$ at 10:15 AM in Courtroom 1201, Atlanta. Entered on $2/20/2019$ . (related document(s)2, 3) (Davis, Laurie) |  |  |
| 02/20/2019                                                                                                   |                                              | Order DENYING Complex Case Treatment. Service by BNC. Entered on 2/20/2019.<br>(related document(s)2) (Davis, Laurie)                                                                                                    |  |  |
| 02/21/2019                                                                                                   |                                              | Limited Service List filed by Felix A. Smith on behalf of Sample Company, Inc. (Smith, Felix)                                                                                                    |  |  |
| 02/21/2019                                                                                                   | ● <u>7</u><br>(1 pg)                         | Agenda regarding items set for hearing filed by Felix A. Smith on behalf of Sample Company, Inc. (related document(s) $\underline{4}$ ) (Smith, Felix)                                                                                                    |  |  |